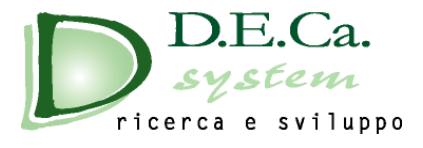

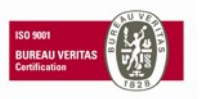

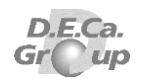

## Installazione DS-Vares&Fast

Lanciare il file **DSAutorun.exe** contenuto nella cartella di installazione.

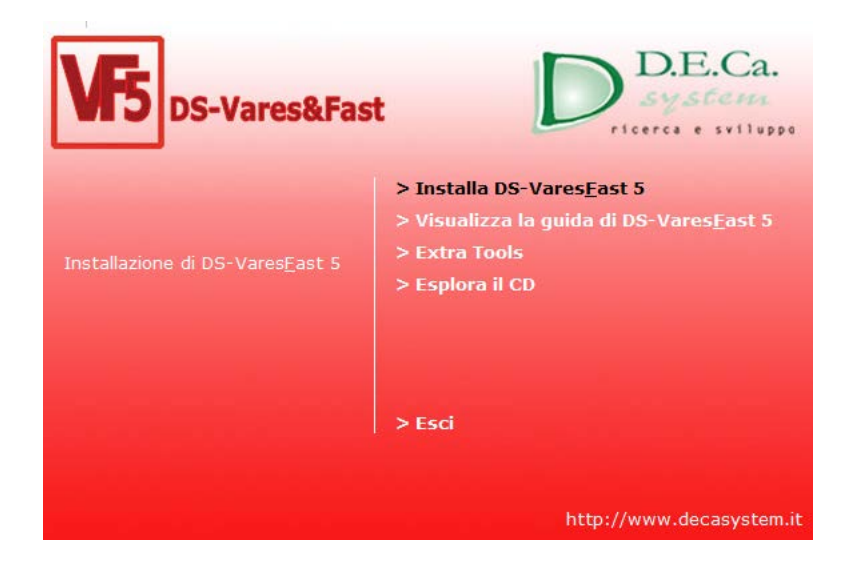

Selezionare la voce "Installa DS-Vares&Fast 5", oppure, aprire la cartella "DSVF5" e lanciare il file "Setup.exe".

Viene, appunto, avviata l'installazione di DS-Vares&Fast.

Procedere con il pulsante "Avanti".

Accettare il contratto di licenza e procedere con il pulsante "Avanti".

Scegliere il percorso di installazione e procedere con il pulsante "Avanti".

Procedere con il pulsante "Installa".

Terminata l'installazione, procedere con il pulsante "Fine".

Selezionare la voce "Extra Tools", oppure, aprire la cartella "Support", copiare la cartelle DirDoc e sostituirla a quella contenuta nella cartella di installazione di DS-Vares&Fast 5 (C:\Program Files (x86)\D.E.Ca. System S.r.I\DsVaresFast 5).

## Avvio del software DS-VaresFast 5

I......

Da menu Avvio o Start, scegliere Tutti i programmi, DS - Vares&Fast 5 ed ancora DSVares&Fast 5.

## Registrazione seriale

Per procedere alla registrazione del programma, sulla barra dei menu, scegliere l'opzione "?  $\rightarrow$  Registrazione ".

| 😼 DSVares&Fast 5                              |   |                                |    |
|-----------------------------------------------|---|--------------------------------|----|
| <u>F</u> ile Documento Utilità Documentazione | ? |                                |    |
| 🗋 🗁 🛤   🗛 📾 🗉 🗎 🔀 🔍 🖼 🗉                       | 0 | Aiuto                          | F1 |
| Indice                                        | R | Registrazione                  |    |
|                                               |   | Controlla Aggiornamenti        |    |
|                                               |   | Sito Web D.E.Ca. System S.r.I. |    |
|                                               |   | Informazioni su DsVaresFast 5. |    |

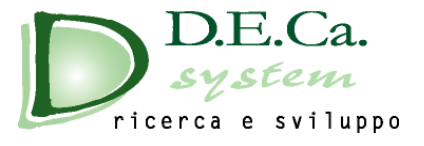

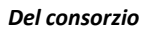

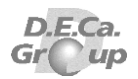

All'apertura della finestra comunicare il Seriale HD+BIOS a D.E.C.a System S.r.I. all'indirizzo e-mail <u>software@decasystem.it</u>

| VIS DSVares&Fast 5                         | Х |
|--------------------------------------------|---|
| Registrazione                              |   |
| Utente:                                    |   |
| Codice:                                    |   |
| Seriale HD + BIOS S2RBNX0J243485P-R90F4NU3 |   |
| Stato Registrazione:<br>Demo               |   |
|                                            |   |
|                                            |   |
| Ok Annulla                                 |   |

Una volta ricevuto il Seriale HD+BIOS, D.E.C.a System S.r.I. fornisce un codice di registrazione e il nome utente da inserire per convalidare la licenza.

| B DSVares&F   | ast 5 |
|---------------|-------|
| Registrazione |       |
| Litente:      |       |
| Otente.       |       |
|               |       |
| Codice:       |       |
|               |       |

## IMPORTANTE: La licenza è valida solo sulla postazione su cui è stata avviata la registrazione.

Effettuata la registrazione se si seleziona l'opzione "? -> Registrazione "compare la seguente videata:

| -                                          |            |      |      |  |
|--------------------------------------------|------------|------|------|--|
| Utente:                                    |            |      |      |  |
| Deca System Srl                            |            |      |      |  |
| Codice:                                    |            |      |      |  |
| Seriale HD + BIOS                          |            |      |      |  |
| Chata Daniatanaian                         |            |      | <br> |  |
| Stato Registrazione<br>Registrato Mersione | Completa)  | <br> | <br> |  |
| noglatidite (Verbiene                      | (complete) |      |      |  |
|                                            |            |      |      |  |
|                                            |            |      |      |  |
|                                            |            |      |      |  |